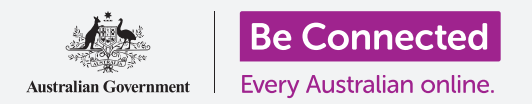

La nube le ayuda a encontrar su teléfono si lo pierde, y permite a su familia y amigos saber dónde se encuentra.

Con su cuenta de Google gratuita puede rastrear la ubicación de sus dispositivos, usar **Google Maps** para compartir su ubicación con la familia y amigos, o pedirles que compartan su ubicación con usted.

#### ¿Qué necesita?

Antes de comenzar el curso, compruebe que su teléfono esté completamente cargado y que tenga la última versión del sistema operativo.

Necesitará una conexión a Internet a través de una red WiFi doméstica o de un plan de datos móviles, y deberá iniciar sesión en su cuenta de Google con su dirección de correo electrónico y su contraseña.

Recuerde que hay muchas marcas distintas de teléfono Android y que todas presentan las cosas de una manera ligeramente diferente. Algunas de las pantallas de su teléfono pueden ser algo distintas a las de esta hoja informativa, pero aún así podrá seguir los pasos.

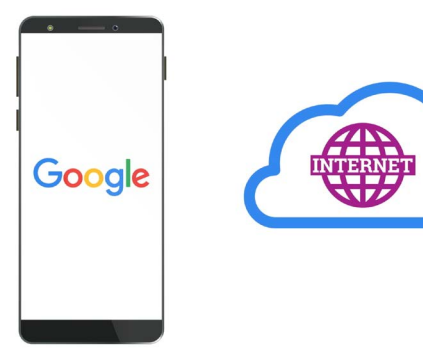

El servicio en la nube de su cuenta de Google le puede ayudar a encontrar su teléfono si lo pierde

#### Cómo configurar su dispositivo para poder localizarlo

A continuación le mostramos cómo configurar su teléfono de modo que la nube le pueda ayudar a encontrarlo en caso de pérdida o robo.

- **1.** Deslice el dedo hacia arriba desde la parte inferior de la pantalla para mostrar todas sus aplicaciones.
- 2. Busque el icono de la aplicación de Google y púlselo.
- **3.** Toque el icono del perfil de su cuenta de Google en la esquina superior derecha de la pantalla. Aparecerá un cuadro emergente.

- **4.** Toque **Gestionar su cuenta de Google (Manage your Google Account)** para ver información sobre su cuenta de Google.
- **5.** Debajo de su nombre de cuenta y dirección de correo electrónico hay una línea de encabezados. Deslice el dedo hacia la izquierda por los encabezados hasta que vea **Seguridad** y pulse sobre esta opción.
- **6.** Se abre una nueva página y tendrá que desplazarse hacia abajo hasta que encuentre **Sus dispositivos (Your devices)**.
- Como está viendo esta lista en su teléfono Android, en el primer dispositivo de esta lista aparecerá su teléfono con una marca azul debajo con el nombre Este dispositivo (This device).
- 8. La marca azul significa que su teléfono está preparado para notificar su ubicación si utiliza otro dispositivo, como la computadora, para buscarlo.

Para probarlo, puede utilizar el navegador web de una computadora para acceder a su cuenta de Google con su nombre de usuario y su contraseña. Una vez iniciada la sesión, aparecerá la ubicación de su teléfono en un mapa. En los cursos sobre **Cómo compartir fotos y ubicación con la nube (Sharing photos and location with the cloud)** puede aprender a usar una computadora de sobremesa o portátil de Windows para encontrar su dispositivo móvil Android.

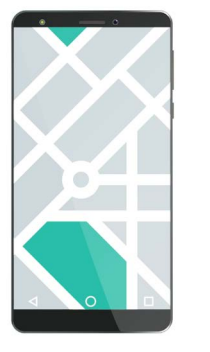

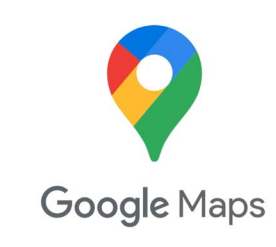

Si ha perdido su dispositivo, use el navegador web de su computadora para ver la ubicación de este en un mapa

**9.** Toque el botón **Inicio (Home)** para volver a la pantalla de inicio.

### Prepárese para compartir su ubicación con sus amigos.

Mediante la **aplicación Google Maps** puede compartir su ubicación o pedir a su familia y amigos que compartan la de ellos con usted.

Para intercambiar información sobre la ubicación, tiene que haber iniciado sesión en su teléfono con su **cuenta de Google (Google Account)**, y su familiar o amigo tiene que haber iniciado sesión en su dispositivo con su propia cuenta de Google.

Para prepararse para compartir su ubicación, siga los pasos que se muestran en la página siguiente:

Las personas con las que comparte su ubicación en Google Maps pueden ver su nombre y foto, información sobre dónde ha estado y los destinos que ha guardado, como la dirección del trabajo o de casa. Google también podrá enviarle publicidad en función de su ubicación.

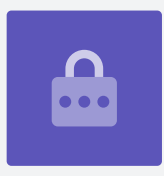

- En la pantalla de Inicio (Home), deslice el dedo hacia arriba desde la parte inferior de la pantalla para mostrar todas sus aplicaciones. Busque la aplicación Mapas (Maps) y toque el icono para abrirla.
- Se abre Google Maps y se muestra un mapa. Si su teléfono Android tiene los Servicios de localización (Location Services) activados, se mostrará un mapa de su zona.
- **3.** Si el mapa no muestra su ubicación actual, puede tocar el **icono de la brújula** en la parte inferior derecha de la pantalla para centrar el mapa en el lugar donde se encuentra en este momento.

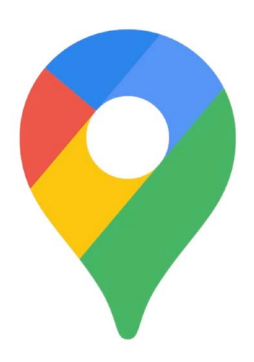

Los servicios de localización de su teléfono funcionan junto con Google Maps para compartir su ubicación con otros

- **4.** Si no ve el **icono de la brújula** y no hay una **barra de búsqueda (Search bar)** en la parte superior de la pantalla, toque una vez en el centro del mapa.
- Si la brújula es roja y tiene un signo de interrogación en el centro, quiere decir que los Servicios de localización (Location Services) no están activados.
- 6. Para solucionarlo, toque la brújula roja y aparecerá una ventana emergente donde se le preguntará si desea activar el servicio de localización del dispositivo. Si toca la flecha gris que aparece después de la palabra servicio (service), podrá ver información sobre lo que hará Google Maps con los Servicios de localización (Location Services) de su teléfono.
- **7.** Toque **OK** para activar los servicios de localización del teléfono.
- **8.** Toque la brújula para que se ponga azul, y el mapa se centrará en su ubicación actual. Esta acción puede tardar unos segundos.

Ya está listo para compartir su ubicación con amigos y familiares.

#### Cómo compartir su ubicación con amigos y familiares

Toque el círculo situado en la parte superior derecha, y aparecerá una ventana emergente donde se mostrará su **cuenta de Google (Google Account)**.

- **1.** Toque **Compartir ubicación (Location sharing)**.
- En la siguiente pantalla, toque el botón azul que dice Compartir (Share location).
  Se volverá a abrir el mapa junto con el panel Compartir su ubicación en tiempo real (Share your real-time location).

3. Junto a Compartir su ubicación en tiempo real (Share your real-time location) hay un pequeño signo de interrogación dentro de un círculo. Tóquelo ahora para ver otra ventana emergente que explica exactamente qué información es visible para la persona con la que comparta su ubicación.

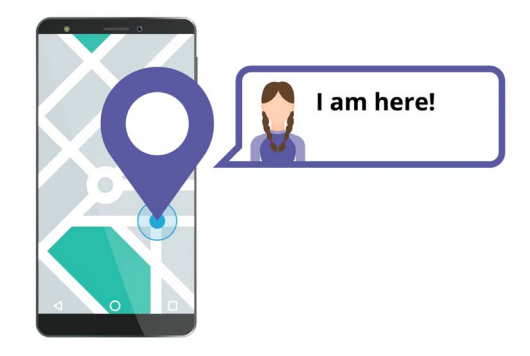

- **4.** Pulse el botón azul **OK**.
- **5.** La ventana emergente desaparecerá y podrá ver de nuevo el **panel Compartir (Share)**. Debajo del título hay un botón de color azul pálido que dice **Durante una hora (For 1 hour)**. Esto quiere decir

Permitir a otros saber dónde se encuentra puede hacer que se sienta más seguro

que la persona con la que está a punto de compartir su ubicación solo la verá durante una hora.

- **6.** Toque el botón de color azul pálido y se ampliará el panel.
- **7.** Toque los botones azules "-" o "+" para compartir su ubicación durante un tiempo menor o mayor.
- Si desea compartir su ubicación de forma permanente, toque Hasta que lo desactive (Until you turn this off).
- **9.** Debajo verá una lista de sus contactos. Puede deslizar el dedo hacia la izquierda para ver más contactos, y toque **Más (More)** para ver todos sus contactos.
- **10.** Desplácese por la lista de contactos para encontrar a la persona con la que desea compartir su ubicación y toque el nombre. El círculo situado junto al nombre de esa persona se pondrá azul con una marca blanca.

Una vez que esté seguro de que desea compartir su ubicación con esa persona, toque el botón azul de **Enviar (Send)** situado en la parte inferior derecha de la pantalla.

#### Cómo gestionar con quiénes comparte su ubicación

Cuando elige a alguien para compartir su ubicación, el nombre de esa persona aparecerá en la parte inferior del mapa. Debajo del nombre verá **No comparte con usted (Not sharing with you)** y **Puede ver su ubicación (Can see your location)**.

- **1.** Toque el nombre y el panel cambiará y mostrará información sobre esa persona.
- **2.** Para dejar de compartir su ubicación de inmediato con esa persona, toque el botón azul de **Detener (Stop)**.

- **3.** Para pedir a la persona que comparta su ubicación con usted, toque **Solicitar (Request)**. Aparecerá una ventana emergente que verificará con usted que no le importa compartir su dirección de correo electrónico con Google.
- 4. Toque de nuevo Solicitar (Request).
- Su contacto recibirá una notificación en el teléfono indicando que usted desea que comparta su ubicación con usted.
- **6.** Una vez que la otra persona acceda, usted recibirá una notificación indicando que la otra persona ha compartido su ubicación con usted.

Ahora su teléfono mostrará la pantalla **Compartir ubicación (Location sharing)** en Google Maps, y el nombre de la persona aparecerá en la parte inferior. En el mapa aparecerá un círculo y junto a él el nombre de la persona, y el mapa aparecerá centrado en la pantalla y mostrará la ubicación de usted con un punto azul.

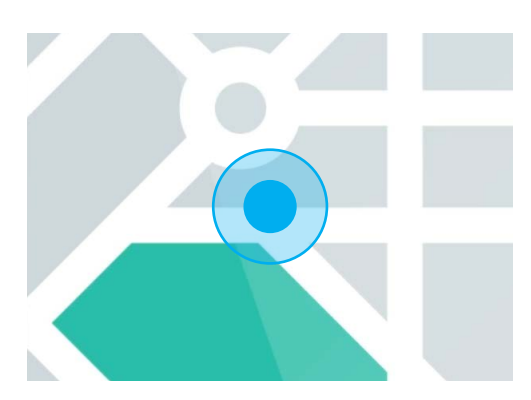

Su ubicación permanece visible hasta que expire el tiempo establecido o hasta que desactive la opción Compartir ubicación (Location sharing)

#### Cómo ver la ubicación de alguien

En la parte inferior de la pantalla, debajo del nombre de la otra persona, un panel le mostrará a qué distancia se encuentra esta de donde está usted, y podrá mostrar también cuánta batería le queda en el teléfono a la otra persona.

Junto a la batería, podrá indicar **Ahora (Just now)**, en cuyo caso la ubicación que usted ve en el mapa es la actual.

Si dice **Hace cinco minutos (Five minutes ago)**, o más, quizás tenga que refrescar la ubicación. Así es cómo puede hacerlo:

- **1.** Toque los **tres puntos** situados a la derecha del nombre de la persona.
- **2.** En el menú emergente que aparece, toque **Refrescar (Refresh)** y espere unos instantes para que se actualice su ubicación.
- **3.** Para terminar, toque el botón **Inicio (Home)** para volver a la pantalla de inicio. No se olvide de que su ubicación está siempre visible para cualquiera con quien la haya compartido hasta que expire el tiempo establecido o desactive Compartir ubicación (Location sharing).